用Windows自带8种功能保护你的秘密 PDF转换可能丢失图片 或格式,建议阅读原文

https://www.100test.com/kao\_ti2020/286/2021\_2022\_E7\_94\_A8 Windows\_c67\_286166.htm Windows自带的功能,为了方便我 们的使用,有自动记录的功能,但是这些功能有些事情也把 我们的"行踪"给暴露了,这个时候应该怎么办呢?请看本 文为你介绍的八种方法,可以让你使用的电脑了无痕迹。1. 彻底地一次删除文件 首先,应从系统中清除那些你认为已肯 定不用的文件,这里我们指的是你丢弃到回收站中的所有垃 圾文件。当然,我们还可以在任何想起的时候把回收站清空 (双击回收站图标,然后选择"文件"菜单,再选择"清空 回收站(B)"命令),但更好的方法是关闭回收站的回收功 能。要彻底地一次删除文件,可右击回收站图标,选择"属 性", 然后进入"全局"选项卡, 选择"所有驱动器均使用 同一设置(U):",并在"删除时不将文件移入回收站, 而是彻底删除(R)"复选框打上选中标记。本步骤是不让 已经被删除的文件继续潜藏在回收站中。 2.不留下已删除文 件的蛛丝马迹 即使窥探者无法直接浏览文档内容,他们也能 通过在Microsoft Word或Excel的"文件"菜单中查看你最近使 用过哪些文件来了解你的工作情况。这个临时列表中甚至列 出了最近已经被你删除的文件,因此最好关闭该项功能。 在Word或Excel中,选择"工具"菜单,再选择"选项"菜单 项,然后进入"常规"选项卡,在"常规选项"中取消"列 出最近所用文件(R)"前面的复选框的选中标记。本步骤 是消除最近被删除的文件留下的踪迹,为此,在Word、Excel 和其它常用应用程序中清除"文件"菜单中的文件清单。 3.

隐藏文档内容应隐藏我们目前正在使用着的文档的踪迹。打 开"开始"菜单,选择"文档"菜单项,其清单列出了你最 近使用过的约15个文件。这使得别人能够非常轻松地浏览你 的工作文件或个人文件,甚至无需搜索你的硬盘。要隐藏你 的工作情况,就应将该清单清空。为此,你可以单击"开始 " 菜单中的"设置"菜单项, 然后选择"任务栏和开始菜单 ",进入"任务栏和开始菜单",再选择"高级"选项卡, 单击该选项卡中的"清除(C)"按钮即可。本步骤是 在Windows"开始"菜单中,清除"文档"菜单项所包含的 文件,把这些文件隐藏起来。 4.清除临时文件 Microsoft Word 和其它应用程序通常会临时保存你的工作结果,以防止意外 情况造成损失。即使你自己没有保存正在处理的文件,许多 程序也会保存已被你删除、移动和复制的文本。应定期删除 各种应用程序在WINDOWSTEMP文件夹中存储的临时文件, 以清除上述这些零散的文本。还应删除其子目录(如FAX 和WORDXX目录)中相应的所有文件。虽然很多文件的扩展 名为TMP,但它们其实是完整的DOC文件、HTML文件,甚 至是图像文件。本步骤是清除硬盘上的临时文件和无用文件 。 5.保护重要文件 对重要文件进行口令保护,这在Word 和Excel中很容易实现。依次选择"文件"、"另存为",然 后选择"工具"中的"常规选项",在"打开权限密码"和 "修改权限密码"中输入口令,最好不要使用真正的单词和 日期作为口令,可以混合使用字母、数字和标点符号,这样 口令就很难破译。当然,以后每当你打开和修改文档时,都 必须输入口令。本步骤可以为我们重要的文件加上一把锁。 6.改写网页访问历史记录 浏览器是需要保护的另一个部分。

现在大多数的用户因为安装了微软公司的视窗系统,所以使用Internet Explorer作为上网所使用的浏览器。Internet Explorer 会把访问过的所有对象都会列成清单,其中包括浏览过的网 页、进行过的查询以及曾输入的数据。Internet Explorer把网 页访问历史保存在按周划分或按网址划分的文件夹中。我们 可以单个地删除各个"地址(URL)",但最快的方法是删 除整个文件夹。要清除全部历史记录,可在"工具"菜单中 选择"Internet选项",然后选择"常规"选项卡,并单击" 清除历史记录"按钮。本步骤是清除浏览器的历史记录。7. 输入网址但不被记录Internet Explorer记录你在浏览器中输入 的每个网址,你不妨验证一下:在工具栏下边的地址窗口中 输入一个URL地址,浏览器将把该地址记录在下拉菜单中, 直到有其它项目取代了它。你可以通过下面的方法访问网站

,而所使用的网址将不被记录:在浏览器中可以按下Ctrl-O 键,然后在对话框中输入URL地址即可。本步骤可以使访问 过的网址不被记录。8.清除高速缓存中的信息 Internet Explorer在硬盘中缓存你最近访问过的网页。当你再次访问这 些网页时,高速缓存信息能够加快网页的访问速度,但这也 向窥探者揭开了你的秘密。要清除高速缓存中的信息, 在Internet Explorer中,应在"工具"菜单中选择"Internet选 项",然后进入"常规"选项卡,单击"删除文件"按钮。 100Test 下载频道开通,各类考试题目直接下载。详细请访问 www.100test.com